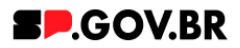

# Manual do usuário Banner estático com botões V3.0

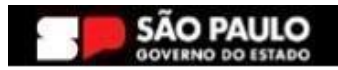

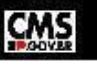

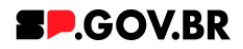

| Histórico de versões |            |                 |  |  |  |  |
|----------------------|------------|-----------------|--|--|--|--|
| VERSÃO               | DATA       | EDITADO POR     |  |  |  |  |
| V2.2                 | 24/07/2024 | Fernanda Alves  |  |  |  |  |
| V3.0                 | 08/01/2025 | Danilo Laurindo |  |  |  |  |
|                      |            |                 |  |  |  |  |

# Sumário

| 1. Introdução                                                 | 2  |
|---------------------------------------------------------------|----|
| 2. Perfis contemplados                                        | 2  |
| 3. Como incluir o componente na página                        | 2  |
| 4. Passo a passo para configuração do componente              | 4  |
| 5. Caminho Alternativo - Configuração do campo 'Tipo de link' | 9  |
| 6. Caminho Alternativo - Edição de imagens na biblioteca DAM  | 11 |
| 7. Caminho Alternativo - Configuração do Conteúdo web         | 14 |
| 8. Caminho Alternativo - Exclusão do componente               | 17 |
| 9. Contato para dúvidas                                       | 19 |

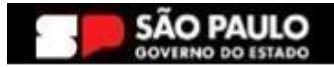

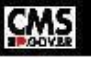

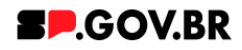

Cartilha do Componente

# Banner estático com botões

Versão: 3.0

# 1. Introdução

Este componente apresenta uma abordagem completa para a comunicação visual. Composto por imagem, texto e descrição, permite a inclusão de até três botões, cada um direcionando para links internos ou externos.

Essa versatilidade oferece a capacidade de destacar conteúdos relevantes,

incentivando a interação direta por meio de direcionamentos específicos associados aos botões disponíveis no banner.

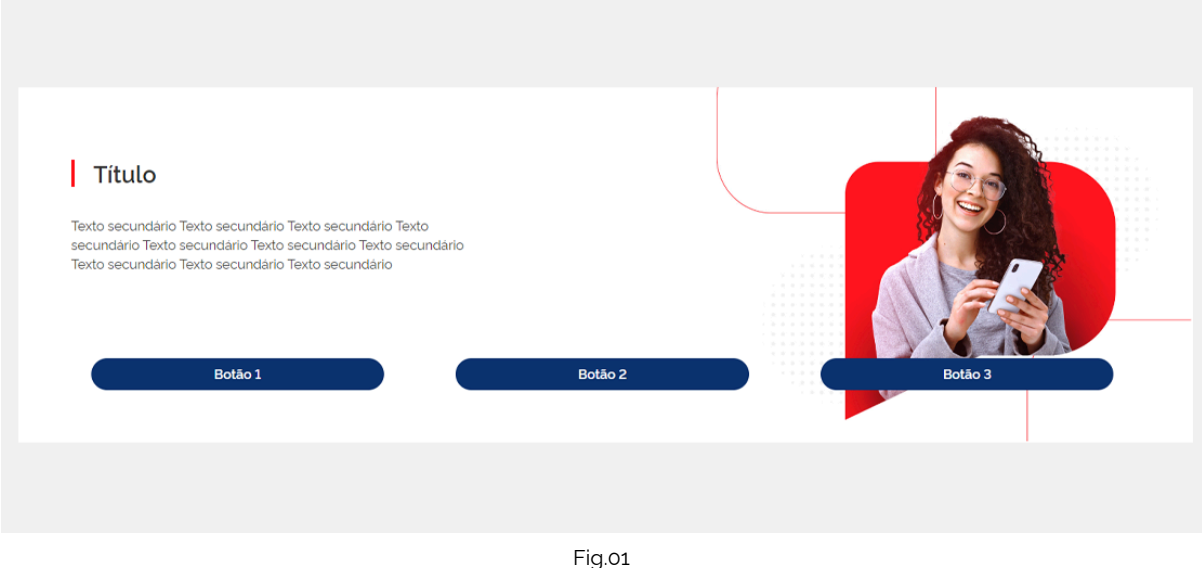

Layout do componente Banner estático com botões

# 2. Perfis contemplados

Para usabilidade do projeto, os perfis abaixo devem ser envolvidos: Editor Publicado

# 3. Como incluir o componente na página

3.1. Clique na área indicada para ativar o modo de edição (1), e depois clique no símbolo em destaque do lado esquerdo (2) para adicionar aplicativos. Em seguida, clique no ícone 'Componentes'.

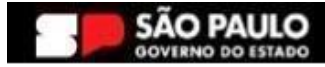

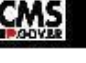

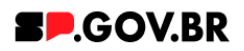

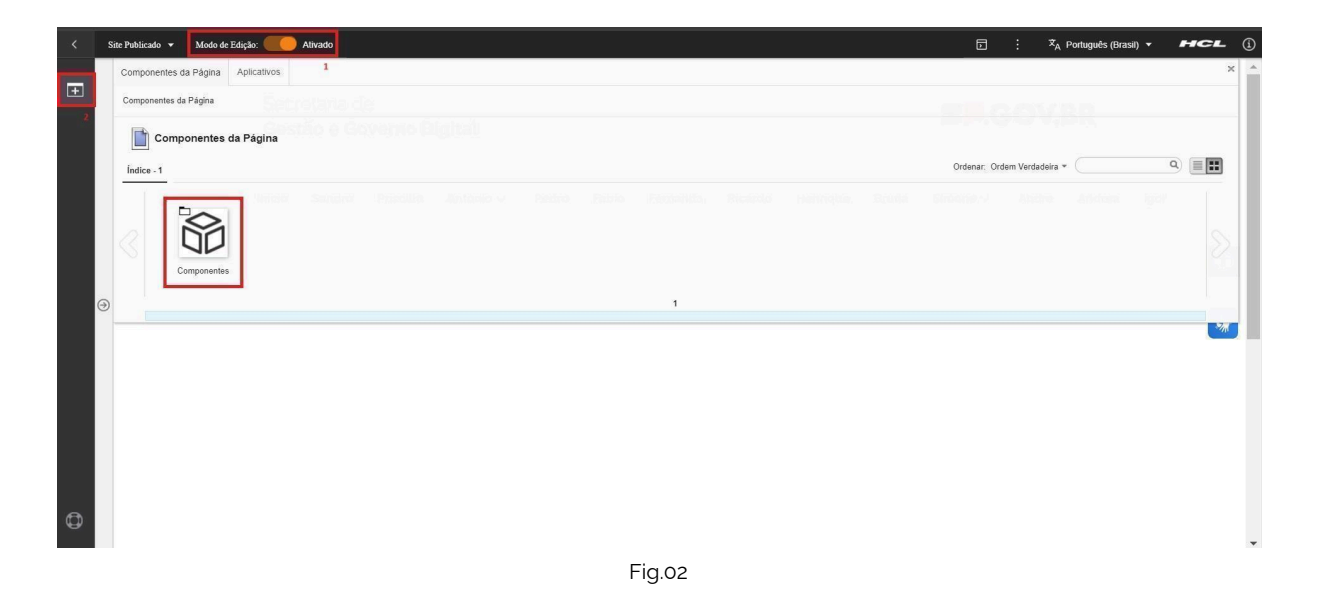

3.2. O componente em questão pode não ser exibido na primeira página, nesse caso, clique nas setas: lado direito e/ou esquerdo, ou nos números da parte inferior para seguir para a próxima página. Ou utilize o campo de pesquisa.

|    |               | 1000                 |              |        |            |       |      |       |          |        |      |            |          | -415         | W 385                |                   |     |
|----|---------------|----------------------|--------------|--------|------------|-------|------|-------|----------|--------|------|------------|----------|--------------|----------------------|-------------------|-----|
| <  | Site Publicad | lo 👻 Modo de E       | dição: 🛑 Ati | vado   |            |       |      |       |          |        |      |            |          |              | : X <sub>A</sub> Por | tuguês (Brasil) 👻 | HCL |
| -  | Compon        | entes da Página      | Aplicativos  |        |            |       |      |       |          |        |      |            |          |              |                      |                   | 3   |
| (± | Compone       | entes da Página > Co | omponentes   |        |            |       |      |       |          |        |      |            |          |              |                      |                   |     |
|    | 8             | Componentes          |              |        |            |       |      |       |          |        |      |            |          |              |                      |                   |     |
|    | UD.           |                      |              |        |            |       |      |       |          |        |      |            |          | Ordenar: Ord | em Verdadeira * (    |                   | 9   |
|    | Indice -      | - 18                 |              |        |            |       |      |       |          |        |      |            |          |              |                      |                   |     |
|    |               | 2                    | 4++          |        |            | -     |      |       | R.       |        | 00   |            |          | Pol          |                      | 5                 |     |
|    |               | Ļ                    |              |        | #>         | ٩     | •=   | OE    | hil      |        | 88   |            | :=       | പ്പ          |                      |                   |     |
|    |               | Accordion            | Agenda       | Banner | Breadcrumb | Busca | Card | Faisa | Gráficos | Imagem | Menu | Newsletter | Noticias | Organograma  | Redes Sociais        | Select            |     |
|    |               | _                    | _            | _      |            |       |      |       |          |        |      |            |          |              |                      |                   |     |
|    |               | <b>E</b>             | TE           |        |            |       |      |       |          |        |      |            |          |              |                      |                   |     |
|    |               | ш                    |              | ك      |            |       |      |       |          |        |      |            |          |              |                      |                   |     |
| e  | 0             | Tabela               | Texto        | Video  |            |       |      |       | -        |        |      |            |          |              |                      |                   |     |
|    |               |                      |              |        |            |       |      |       | 1 - 18   |        |      |            |          |              |                      |                   |     |
|    |               |                      |              |        |            |       |      |       | Fia.03   | 2      |      |            |          |              |                      |                   |     |
|    |               |                      |              |        |            |       |      |       |          | ,      |      |            |          |              |                      |                   |     |

3.3. Ao encontrar a pasta 'Banner', clique nesta.

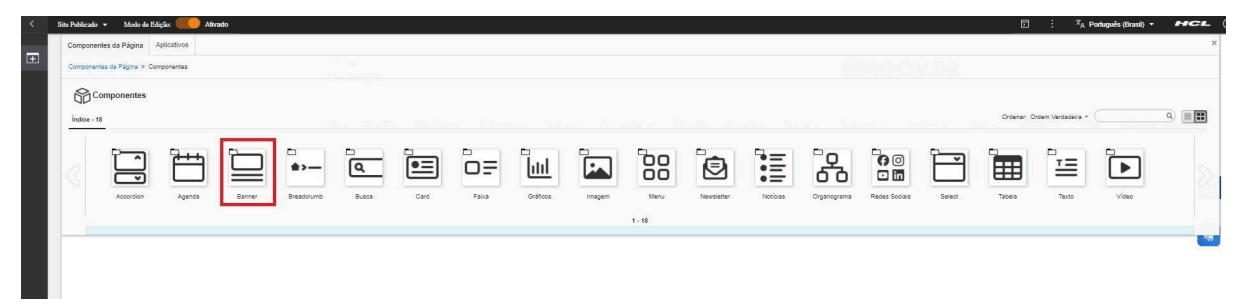

Fig.04

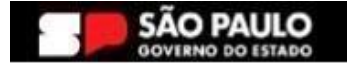

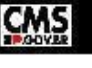

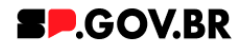

3.4. Passe o mouse sobre o componente 'Banner estático', e clique no ícone mais (+) para adicionar na tela.

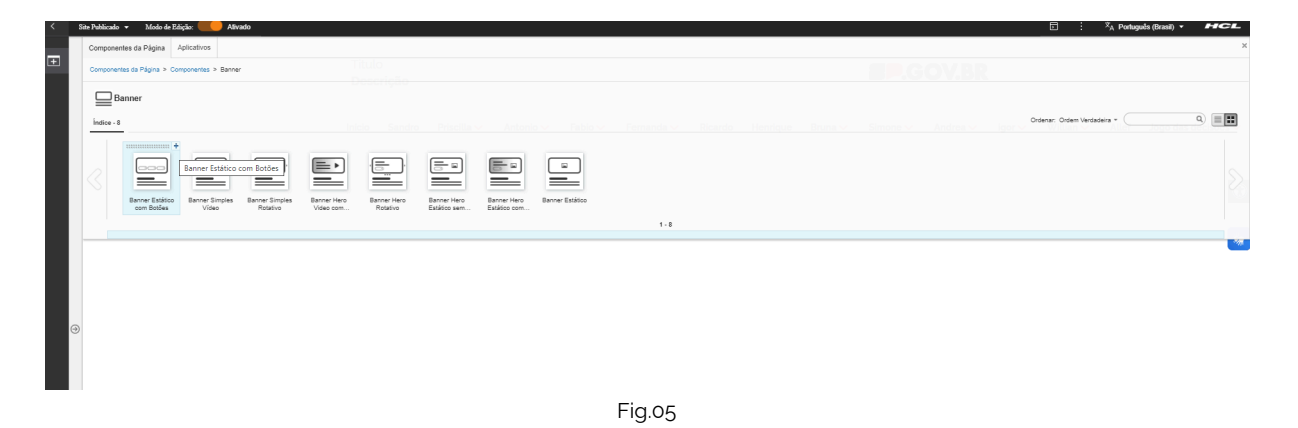

3.5. O componente foi adicionado e os campos estão disponíveis para o preenchimento.

| < | Site Publicado | Modo de Edição: Alivado                                                                                                    | Di İ İA Português (Brasil) - HCL (j)                    |
|---|----------------|----------------------------------------------------------------------------------------------------|---------------------------------------------------------|
| Ŧ |                | Banner estático                                                                                                    | •                                                       |
|   | 9              | Tipo de link:<br>Página do site 2<br>Desktop                                                                                                    | Nobile                                                  |
| 0 |                | Clique na imagem p<br>Especificações para upload de imagem:<br><b>Resolução da imagem:</b> PNG, JPG, GiF estático com 1200 x 320px (desk<br>Tamanho máximo do arquivo: 750KB | ara adiconar ou atterar<br>(top) e 500 x 320px (mobile) |

Fig.06

# 4. Passo a passo para configuração do componente

4.1. O componente foi adicionado e os campos do combo principal estão disponíveis para o preenchimento.

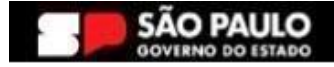

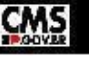

BURNER - MALEREA

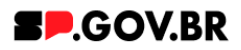

| Ŧ | Visualizador do Conteúdo da Web                                                                                                    |                                                                                                    | E* D* |
|---|----------------------------------------------------------------------------------------------------|----------------------------------------------------------------------------------------------------|-------|
|   | Vrausizador do Contexido da Web<br>Banner entático com bobles<br>Taga do contexido."<br>banner, estaticocom, bob<br>Carros dirigitos. Prenda as penga<br>Imagem do Banner" | 5<br>extenses de contenuide para serem exitades na husca ex Barrer Cadatato 1970ar<br>Titulud do barrer:<br>Deixe e campo em transco caso relo quarta titula<br>Deixe e campo em transco caso relo quarta titula | E 5-  |
| ¢ | Ciper reinsgen par addorer a<br>Specificações para uploat<br>imagem<br>Resolução da imagem PN<br>Gile estático<br>Tamanto máximo do arqui<br>750/8                         | Texto do barner:<br>Botão 1 Botão 2 Botão 3<br>DPQ.<br>Sim Salba mais<br>Tipo de Indc                                                                                                    |       |
|   | Cores                                                                                                    | Página do site 2                                                                                                    |       |

Fig.07

### **Combo Principal**

- 4.2. Como observado, o campo 'Tags do conteúdo', é preenchido automaticamente. Porém este é um campo editável, e caso seja da necessidade do usuário, pode ser alterado. O importante é lembrar, que, este é um campo obrigatório, e deve ser preenchido com as principais palavras do conteúdo para serem exibidas na busca.
- 4.3. Preencha o campo 'Título do banner' e 'Texto do banner' Caso não queira inserir um título, basta apenas deixar em branco.

| Visualizador do Conteúdo da Web                      |                                                                      |  |
|------------------------------------------------------|----------------------------------------------------------------------|--|
| Banner estático com botões                           |                                                                      |  |
| Tags do conteúdo:"                                   |                                                                      |  |
| banner_estatico_com_botoes                           |                                                                      |  |
| Campo obrigatório. Preencha as principais palavras i | do contecido para serem exibidas na busca. ex: Banner Cadastro SPGov |  |
| Imagem do Banner:"                                   | Titulo do banner:                                                    |  |
|                                                      | Banner estático con botões                                           |  |
|                                                      | Deixe o campo em branco caso nilo queira título.                     |  |
|                                                      | Texto do banner:                                                     |  |
|                                                      | Demonstração do componente para manual                               |  |
| Clique na imagem para adicionar ou alterar           | Botão 1 Botão 2 Botão 3                                              |  |
| Especificações para upload de                        |                                                                      |  |
| imagem:<br>Perolução de imagem PNG IPG               | Exibir botão: Texto do botão:                                        |  |
| GIF estático                                         | Não Salba mais                                                       |  |
| Tamanho máximo do arquivo.                           | Tipo de link:                                                        |  |
| 750KB                                                | Página do site 🏾 🗯                                                   |  |
|                                                      |                                                                      |  |
|                                                      |                                                                      |  |
| Cores                                                | v                                                                    |  |
|                                                      |                                                                      |  |

4.4. Para adicionar uma imagem ao seu banner, clique em 'Imagem do banner'. Selecione a imagem. E clique no botão 'Salvar'.

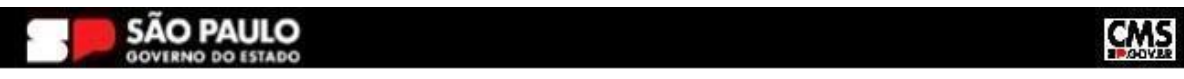

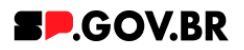

|   | Site Publicado 👻 | Modo de Edição                                                                                                    | 3 : | 🛪 Português (Brasil) 🔻 | HCL        |
|---|------------------|----------------------------------------------------------------------------------------------------|-----|------------------------|------------|
|   | Visua            | do Conteúdo da Web                                                                                                    |     |                        | ū* □*      |
|   | Ø                | Import estation combotions     Tag de contexido:   Damare, estation, combotions   Contrastructure   Import and advonue out all   Capare an unageme para advonue out all   Capare an unageme para advonue out all   Rescueção da imageme preva, para   Tagarea   Tagarea   Rescueção da imageme preva, para   Tagarea   Tagarea   Tagarea   Rescueção da imageme preva, para   Tagarea   Tagarea   Tagarea   Tagarea   Rescueção da imageme preva, para   Tagarea   Tagarea   Tagarea   Tagarea da site   Tagarea da site   Tagarea da site | 1   |                        | <b>(</b> ) |
| 6 |                  | Fig.oo                                                                                                    |     |                        |            |

4.5. O componente disponibiliza três botões para configuração. Eles estão representados nas três abas, na parte inferior da tela. Para o campo 'Exibir botão' são exibidas as opções 'Sim' e 'Não'. Selecione a opção desejada.

| < | Sie Pakiado + Modo de Edição: 🦲 Altrado                                                                                                    | ∃ : X <sub>A</sub> Português (Brasil) ▼ <b>HCL</b> |
|---|----------------------------------------------------------------------------------------------------|----------------------------------------------------|
| Ŧ | Visualizador do Conteúdo da Web                                                                                                    | Ē× □×                                              |
| G | Banner estatico com botiós         Tagi do contexidor:         Banner, estatico, com, botoes         Crear en integreto de lancer.         Otaur en integreto ser accontro unatoria         Couse na integreto ser accontro unatoria         Especificações para upload de limagem:         Resolução da imagem: PNG, JPG, Gir estatico         Couse na maximo do arquivo:         750KB         Couse de link:         Pagin do site         O e link:         Pagin do site | 6                                                  |
| ß | Fig.10                                                                                                    |                                                    |

4.6. Preencha o campo 'Texto do botão'. Para o campo 'Tipo de link', o sistema disponibiliza as seguintes \*opções: Página do site, Link externo e Arquivo para download.

Para este exemplo, utilizaremos a opção Página do site.

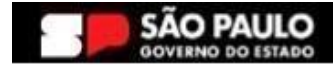

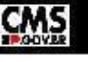

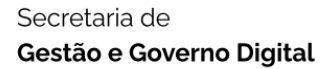

iate Publicado 👻 Modo de Edição: 🥌 Alivado

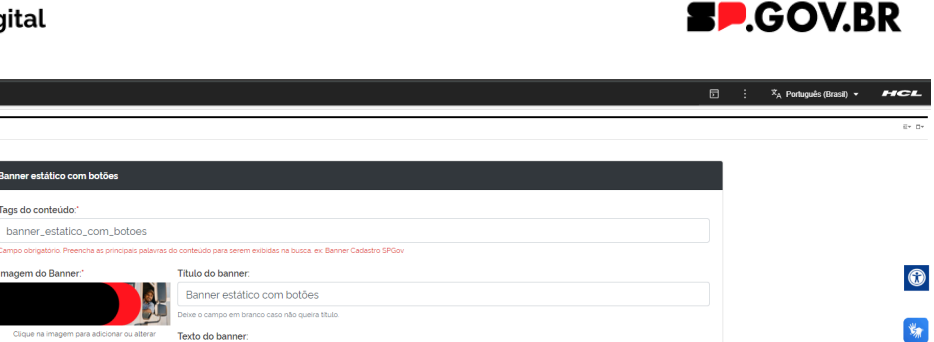

| Imagem do Banner:"                             | Titulo do banner:                                                                                                    |
|------------------------------------------------|----------------------------------------------------------------------------------------------------|
|                                                | Banner estático com botões                                                                                                    |
| ST.                                            | Deixe o campo em branco caso não queira título.                                                                                                    |
| Clique na imagem para adicionar ou alterar     | Texto do banner:                                                                                                    |
| Especificações para upload de                  | Demonstração do componente para manual                                                                                                    |
| imagem:                                        |                                                                                                    |
| Resolução da imagem: PNG, JPG,<br>GIE estático | Botão 1 Botão 2 Botão 3                                                                                                    |
| Tamanho máximo do arquivo:<br>750KB            | Exibir botão: Texto do botão:                                                                                                    |
|                                                | Sim Saiba mais                                                                                                    |
|                                                | Tipo de las         Tipo de las         Vigina do site           Página do site         Página do site         Vigina do site           Salvar         Página do site         Vigina do site |
| Cores                                          | ~                                                                                                    |
|                                                |                                                                                                    |

Fig.11

\* Para o campo 'Tipo de link', no item <u>3. Caminho alternativo - Tipos de link</u>, o usuário poderá ter acesso a todos os tipos de configurações citadas acima.

4.7. Clique no botão 'Refresh' para que o campo 'Link da página' seja exibido.

| < | te Publicado 👻 Modo de Edição: 🦲 Allvado             |                                                |                           | Ð | ÷ | 🕅 A Português (Brasil) 👻 | HCL   |
|---|------------------------------------------------------|------------------------------------------------|---------------------------|---|---|--------------------------|-------|
| ÷ | Visualizador do Conteŭdo da Web                      |                                                |                           |   |   |                          | ≣* □* |
|   | Banner estático com botões                           |                                                |                           |   |   |                          |       |
|   | Tags do conteúdo:"                                   |                                                |                           |   |   |                          |       |
|   | banner_estatico_com_botoes                           |                                                |                           |   |   |                          |       |
|   | Campo obrigatório. Preencha as principais palavras d | do conteúdo para serem exibidas na busca. ex 8 | Banner Cadastro SPGov     |   |   |                          |       |
|   | Imagem do Banner."                                   | Titulo do banner:                              |                           |   |   |                          | 1     |
|   |                                                      | Banner estático com botões                     |                           |   |   |                          |       |
|   |                                                      | Deixe o campo em branco caso não queira tit    |                           |   |   | *                        |       |
|   | Clique na imagem para adicionar ou alterar           | Texto do banner:                               |                           |   |   |                          | -38   |
|   | Especificações para upload de                        | Demonstração do componei                       | nte para manual           |   |   |                          |       |
| Θ | Resolução da imagem: PNG, JPG,                       | Botão 1 Botão 2 Botão 3                        |                           |   |   |                          |       |
|   | GIF estático                                         |                                                |                           |   |   |                          |       |
|   | Tamanho máximo do arquivo:<br>750KB                  | Exibir botão: Te                               | xto do botão:             |   |   |                          |       |
|   |                                                      | Sim                                            | Saiba mais                |   |   |                          |       |
|   |                                                      |                                                |                           |   |   |                          |       |
|   |                                                      | Tipo de link:                                  | Link da pagina:           |   |   |                          |       |
|   |                                                      | Pagina do site                                 | https://cms.sp.gov.br/cms |   |   |                          |       |
|   |                                                      |                                                |                           |   |   |                          |       |
|   |                                                      |                                                |                           |   |   |                          |       |
|   | Cores                                                |                                                |                           | ~ |   |                          |       |
| 5 |                                                      |                                                |                           |   |   |                          |       |

### **Combo Cores**

4.8. O sistema já utiliza um padrão de cores para sua página - onde a cor dos detalhes e cor do botão são vermelhos (#ff161f),e a cor do fundo branco. Porém, caso haja necessidade de alteração, basta clicar em cima da barra 'Cores'.

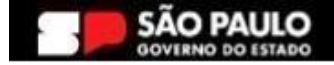

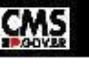

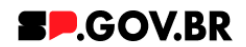

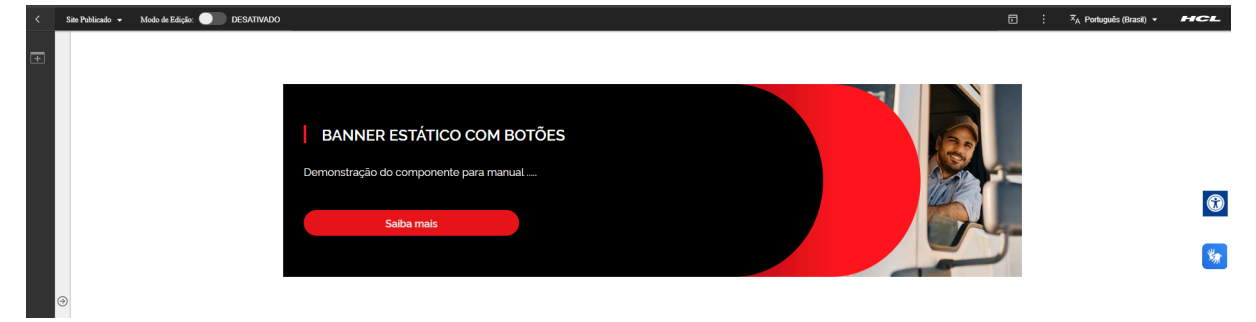

Fig.12

Serão exibidos os campos, 'Cor dos detalhes', 'Cor do texto', 'Cor dos botões' e 'Cor dos fundos'. Preencha a nova cor escolhida com valor hexadecimal. O campo já dispõem do #, sendo assim não é necessário inseri-lo. Para o campo 'Cor do texto', ao clicar neste, será exibida as opções 'Branco' ou 'Preto'. Para o campo 'Cor do fundo', o sistema disponibiliza as opções: Com gradiente e Sem gradiente. Selecione qual deseja e clique no botão 'Salvar'.

| < | Site Publicado 👻 | Modo de Edição: 🔵 | Ativado |                                                                                                    |                                                                                                    | 5 | 🕺 🕺 A Português (Brasil) 🔻 | HCL    |
|---|------------------|-------------------|---------|----------------------------------------------------------------------------------------------------|----------------------------------------------------------------------------------------------------|---|----------------------------|--------|
| • | Ð                |                   |         | Tags do conteúdo:"<br>banner_estatico_com_botoes<br>Canzo obregator Preventa se proçose saturar<br>Imagem do Banner."<br>Cisue re imagem cas activorer su alterar<br>Especificações para upload de<br>imagem:<br>Resolução da imagem: PNG, JPG<br>GIF estatico<br>Tamanho máximo do arquivo.<br>750KB | do contecido para serem extendas na buda en Banner Cadados SPGov<br>Titulo do banner:<br>Banner estático com botões<br>Cerer a carpo em treno caren dua.<br>Texto do banner:<br>Demonstração do componente para manual<br>Botão 1 Botão 2 Botão 3<br>Exibir botão:<br>Sim Saiba mais<br>Tipo de líni:<br>Pagina do site 2 Intips://cms.sp.gov.br//cms |   |                            | ©<br>% |
|   |                  |                   |         | Cores                                                                                                    | to: Cordos bolões: Predos mete                                                                                                    |   |                            |        |
|   |                  |                   |         | # 02fcf3 Branc                                                                                                    | # 02fcf3     Gradiente Preto       Cor do Fundo Gradiente Preto     Salvar       Salvar     Salvar                                                                                                    |   |                            |        |
| 0 |                  |                   |         |                                                                                                    |                                                                                                    |   |                            |        |

Fig.13

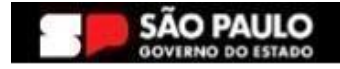

8

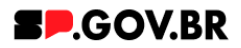

# 5. Caminho Alternativo - Configuração do campo 'Tipo de link'

- 5.1. Abaixo, iremos exibir neste manual a configuração de cada opção citada acima para o campo 'Tipo de link' para que se sinta mais confortável em utilizá-las de forma assertiva.
  - 5.1.1. Página do Site Este tipo de link foi utilizado neste manual, vide item 1.15.
  - 5.1.2. Link Externo
    Após selecionar a opção Link Externo, clique no botão
    "Refresh" ao lado do campo. Será exibido o campo "Link do site externo". Clique em cima do campo em questão para seu preenchimento.

| Tipo de link: |   | Link do site externo:     |
|---------------|---|---------------------------|
| Link externo  | 2 | https://cms.sp.gov.br/cms |

Fig.14

# 5.1.3. Arquivo para download

Ao selecionar a opção Arquivo para download, Clique no botão 'Refresh'. O sistema irá exibir um ícone '+'. Clique neste para o upload do documento. Em seguida, clique no botão 'Salvar'.

|                       | :<br>Arquivo:                           |  |
|-----------------------|-----------------------------------------|--|
| Tipo de link:         | Arqui Arquivo para manuais e testes pdf |  |
| Arquivo para download | Selecionar Remover                      |  |
|                       | Salvar Cancelar                         |  |
|                       | L                                       |  |

Fig.15

 5.1.4. Modal de conteúdo
 Após selecionar a opção Modal de conteúdo, clique no botão
 "Refresh". Os campos 'Título do modal' e 'Conteúdo do modal' serão exibidos para preenchimento.

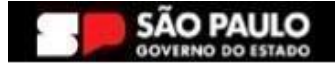

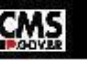

#### Secretaria de Gestão e Governo Digital

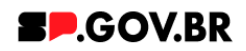

| Tipo de link:                     | Título do modal:  |
|-----------------------------------|-------------------|
| Modal de conteúdo 🤇 🥹             | Modal para manual |
| Conteúdo do modal:                |                   |
| Descritivo para exemplo do manual |                   |
|                                   | Fig.16            |

\* MODAL PARA MANUAL
Descritivo para exemplo do manual

Fig.17

Imagem em Modo de exibição - Ao clicar no card.

## 5.1.5. Sem link

Para esta opção o card será exibido sem direcionamentos.

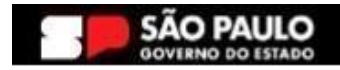

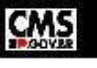

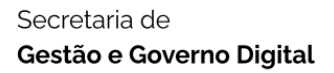

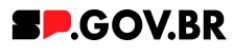

# 6. Caminho Alternativo - Edição de imagens na biblioteca DAM

6.1. Caso seja necessário editar a dimensão da imagem de sua biblioteca, clique no ícone de edição "lápis", que ficará disponível, ao passar o mouse em cima da imagem selecionada.

| <                | Site Publicado 👻 Modo de Edição: 🥊 | Mivado                    |             |                   |            | E                          |      | ≭ <sub>A</sub> Português (Brasil) ★ | HCL |
|------------------|------------------------------------|---------------------------|-------------|-------------------|------------|----------------------------|------|-------------------------------------|-----|
| ( <del>4</del> ) |                                    | Palavra-chave do Tópico d | e 1º nivel: |                   |            | + Adicionar Tópico de 1º n | ível |                                     |     |
|                  |                                    | Insert Media              |             |                   |            |                            | 0    |                                     |     |
|                  |                                    | Imagem02 6 itens          | 5           | Fazer upload      | ar         | Tudo ✔ 😴 🔡 Data            | •    |                                     |     |
|                  |                                    | Coleções / Imagem02 🖏     |             |                   |            |                            |      |                                     |     |
|                  |                                    | Criar coleção             |             |                   |            |                            |      |                                     | 0   |
|                  |                                    | Este ano                  |             |                   |            |                            | •    |                                     |     |
|                  | ۲                                  | onora<br>Goog             |             |                   |            |                            |      |                                     | 気   |
|                  |                                    | android.png               | bg.png      | 01-responsivo.jpg | banner.png | secretario4.png            |      | ĺ                                   |     |
|                  |                                    |                           | O ESTADO    |                   |            |                            | ļ    |                                     |     |
| 6                |                                    |                           | 0.01110.0   |                   |            |                            |      |                                     |     |

Fig. 18

6.2. Clique em "Cortar" imagem.

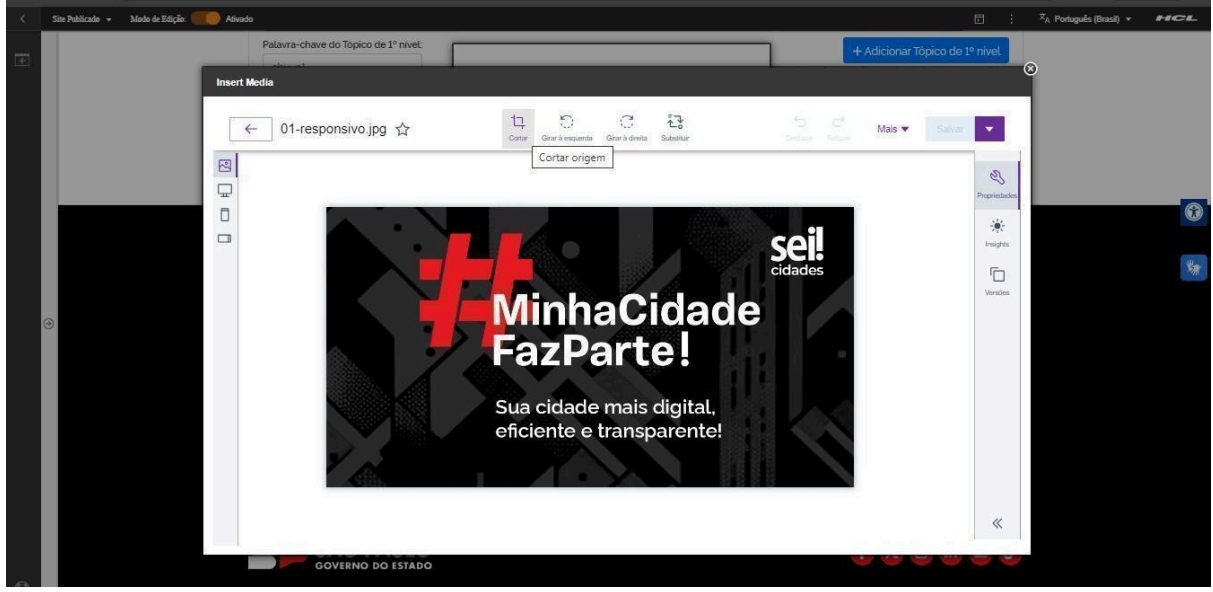

Fig. 19

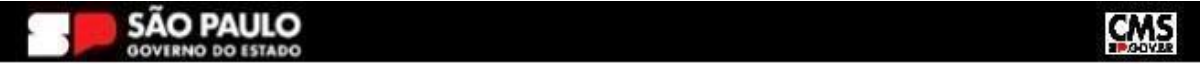

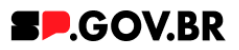

6.3. A biblioteca irá exibir um select com algumas proporções já configuradas. Selecione a proporção de acordo e clique no botão "Aplicar". O Ajuste também pode ser feito através dos campos "Largura" e/ou "Altura" também, feito o ajuste, clique no botão "Aplicar".

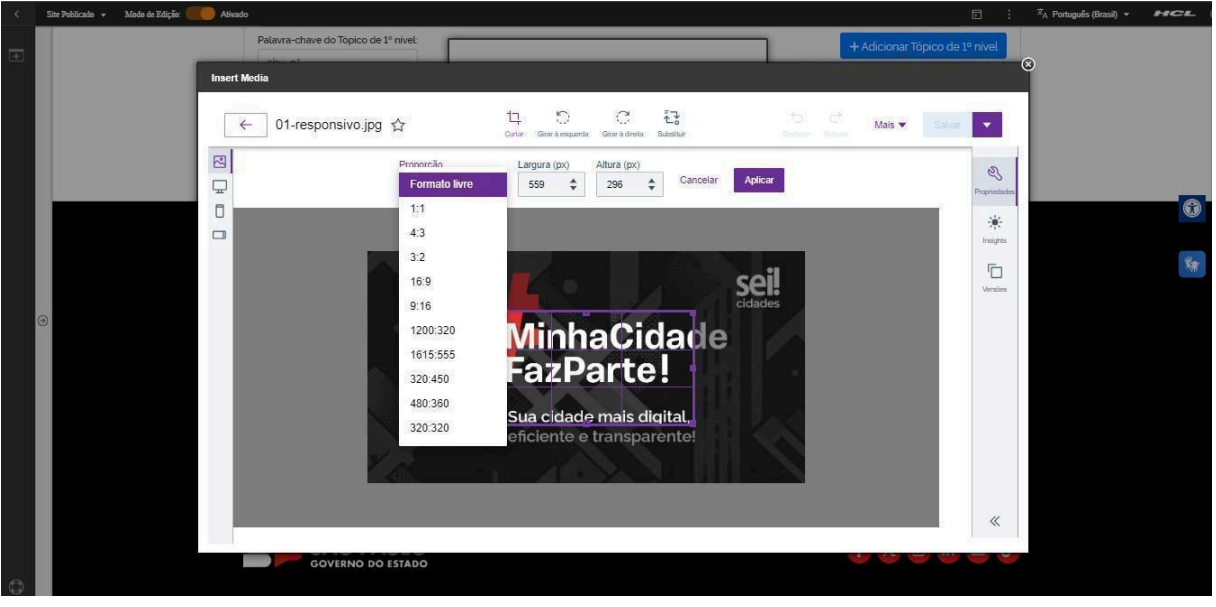

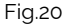

6.4. O sistema tem a opção de desfazer a operação mesmo após a aplicação do ajuste. Neste caso, clique no botão "Desfazer".

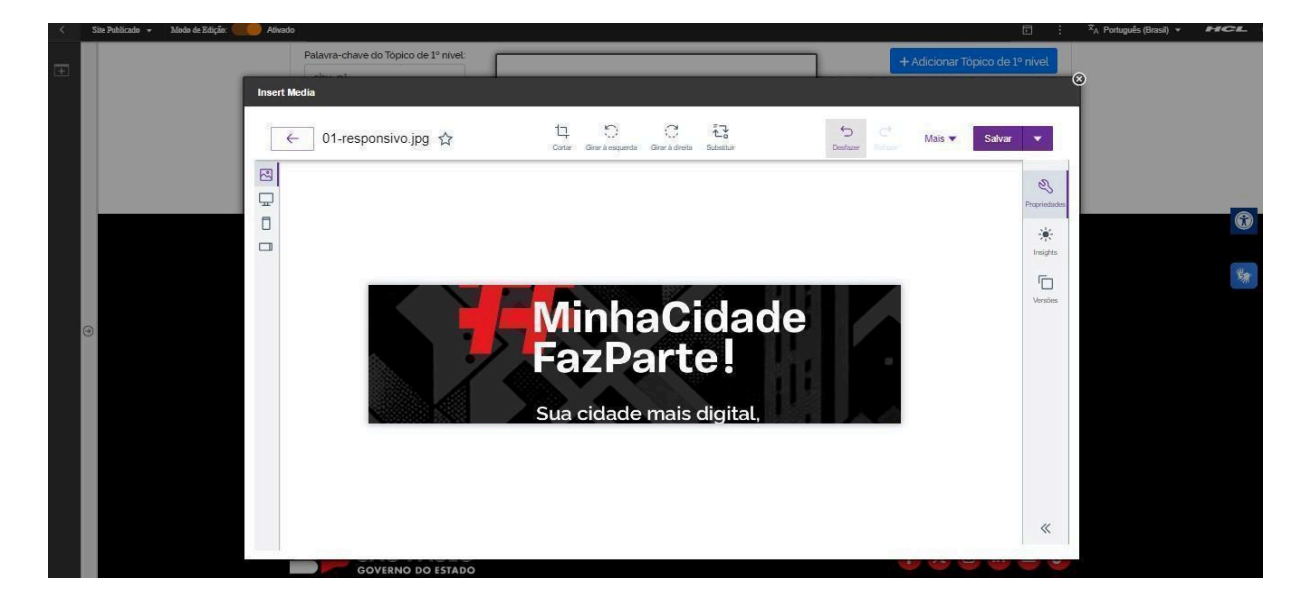

Fig.21

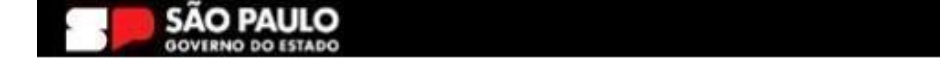

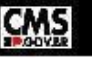

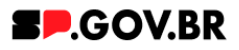

6.5. Feitos todos os ajustes necessários. Clique no botão "Salvar".

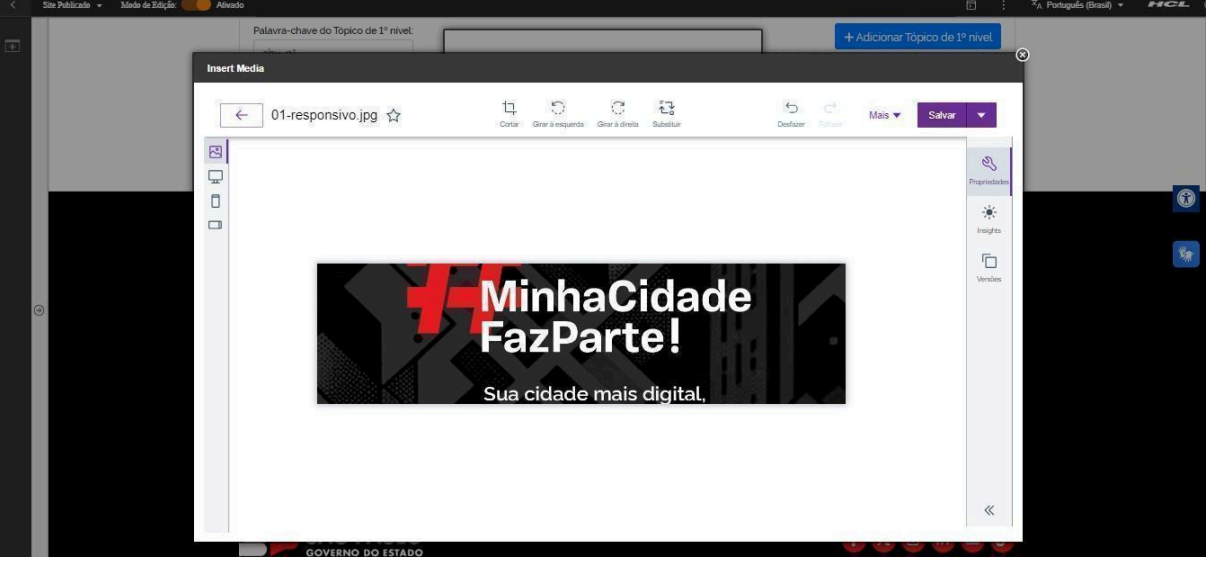

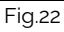

6.6. A alteração foi efetuada com sucesso.

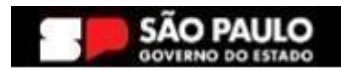

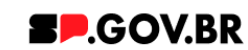

# 7. Caminho Alternativo - Configuração do Conteúdo web

7.1. Para configuração de um link via Conteúdo da Web, selecione a opção em questão, e clique no botão 'Navegar'.

|            | terna              |
|------------|--------------------|
| 🔘 Conteú   | do da Web          |
| Selecionar | r um item:         |
| Navegar    | Nenhum selecionado |
| Atribut    | os do Link         |
|            |                    |
| Salvar     | Cancelar           |

Fig. 23

7.2. Selecione a pasta destinada a sua secretaria/ organização. Ela será definida com o 'nome da secretaria\_content'.

| Bibliotecas 🕨                       |                                                           | Pesquisar 🕶                           |
|-------------------------------------|-----------------------------------------------------------|---------------------------------------|
| Tipo Nome                           | Descrição                                                 |                                       |
| Configuração ML                     | Visualização filha de magna_content <sup>lultilíngu</sup> | e contém os modelos e os iten         |
| SP Modelos                          | 13                                                        |                                       |
| teste_magna_cont     WCM Comments 1 | .0 Library for WCM Comments                               |                                       |
| Mostrar: 10   25   50 Itens por     | Página Página 1   Ir para a Página 1   Ir                 | Primeira   Anterior   Próxima   Últim |

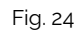

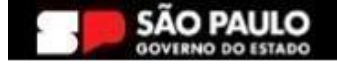

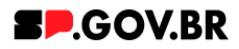

7.3. Na página citada acima, você encontrará duas opções: 'Conteúdo' e 'Componentes'. Utilizaremos, neste caso, o "Conteúdo".

| 3ibliotecas ► magna_content ► |                                                                   |              |      | Pesqui | isar 👻 |
|-------------------------------|-------------------------------------------------------------------|--------------|------|--------|--------|
| Tipo Nome                     | Descrição                                                         |              |      |        |        |
| ▶ 🖶 Conteúdo                  | Usar esta visualização para explorar listas de áreas de site e it | tens de cont | eúdo |        |        |
| ▶ 📲 Componentes               | Usar esta visualização para explorar listas de componentes        |              |      |        |        |
|                               |                                                                   |              |      |        | Vite   |
|                               |                                                                   |              |      | 1      |        |

- Fig.25
- 7.4. Localizado dentro da pasta "Conteúdo", o usuário irá selecionar o site gerado para sua secretaria.

| Bibliotecas > magna_content > C    | Conteúdo  |                       |                  | Exibir:         |
|------------------------------------|-----------|-----------------------|------------------|-----------------|
| Filtrar                            |           |                       |                  |                 |
| Tipo Título                        | Status    | Último Salvamento     | Autor            |                 |
| ○▶品 equipe_magna                   | Publicado | 15/05/24 11:29:01 BRT | Sandro Edmond T  | arabay          |
|                                    |           |                       |                  |                 |
| Mostrar: 10 25 50 Itens nor Pánina |           |                       | Primeira Anterio | r Próxima Últim |

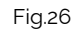

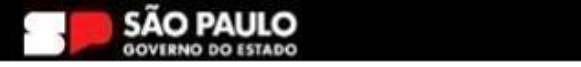

CMS

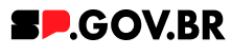

7.5. Selecione a aba com o conteúdo desejado. Clique no botão 'Ok'.

| Pibliotocco b magna contant b Contaú   | do > oquino moq  |                       | resqu                         |        |
|----------------------------------------|------------------|-----------------------|-------------------------------|--------|
| bibliotecas F magna_content F Conteu   | uo > equipe_magi | lia                   | Exibir                        | :      |
| Filtrar                                |                  |                       |                               |        |
| Tipo Título                            | Status           | Último Salvamento     | Autor                         |        |
| 〇 ▶ 蟲 modelo configuracao              | Publicado        | 13/03/24 18:38:16 BRT | Sandro Edmond Tarabay         |        |
| ⊖ ⊳ 🖧 sandro                           | Publicado        | 13/03/24 18:45:01 BRT | Sandro Edmond Tarabay         |        |
| 〇 ▶ 蟲 priscilla                        | Publicado        | 13/03/24 18:46:07 BRT | Sandro Edmond Tarabay         |        |
| ○ ▶ 蟲 antonio                          | Publicado        | 13/03/24 18:46:36 BRT | Sandro Edmond Tarabay         |        |
| 〇 ▶ 蟲 pedro                            | Publicado        | 13/03/24 18:49:49 BRT | Sandro Edmond Tarabay         |        |
| ○▶蟲 fabio                              | Publicado        | 13/03/24 18:49:31 BRT | Sandro Edmond Tarabay         |        |
| 〇 ▶ 品 fernanda                         | Publicado        | 13/03/24 18:49:16 BRT | Sandro Edmond Tarabay         |        |
| ○ ▶ 蟲 fernanda_ página irmã            | Publicado        | 10/05/24 13:59:24 BRT | Fernanda Silva Alves          |        |
| 〇 ▶ 蟲 ricardo                          | Publicado        | 13/03/24 18:49:00 BRT | Sandro Edmond Tarabay         |        |
| ○ ▶ 品 henrique                         | Publicado        | 13/03/24 18:48:41 BRT | Sandro Edmond Tarabay         |        |
| Mostrar: 10   25   50 Itens por Página | Página 1   Ir    | r para a Página 🚺 Ir  | Primeira   Anterior   Próxima | Última |

Fig.28

7.6. Pronto! O conteúdo web está configurado no componente.

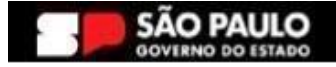

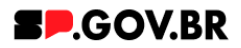

# 8. Caminho Alternativo - Exclusão do componente

8.1. No caso da necessidade de exclusão do componente adicionado, o usuário deverá clicar no ícone lista, no canto superior ao lado direito do componente, como exibido na imagem abaixo.

|                                              | 17 |
|----------------------------------------------|----|
| Visualizador do Conteúdo da Web (Contextual) |    |
|                                              |    |

#### Fig.28

### 8.2. Clique em 'Excluir', para que o componente seja excluído.

| web (contextual) |  | <br><u> </u>                     |
|------------------|--|----------------------------------|
|                  |  | <br>banner_hero_banner publicado |
|                  |  | Abrir Formulário de Leitura      |
|                  |  | Abrir Formulário de Edição       |
|                  |  | Excluir                          |

8.3. Em seguida, confirme a exclusão no botão OK para que o componente seja excluído de sua página.

| n        | Excluir                            |                                        |     |
|----------|------------------------------------|----------------------------------------|-----|
| D,       | Clique em <b>OK</b> para excluir " | ". Caso contrário, clique em Cancelar. | ۲   |
| cl<br>De | OK Cancelar                        |                                        |     |
|          |                                    |                                        | -11 |

Fig.30

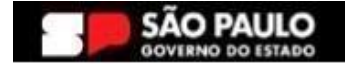

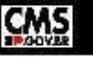

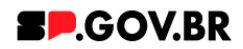

8.4. Após os passos anteriores serem executados, o componente não estará mais disponível.

| lizador do Conteúdo da Web                                                                                                    |                                                                                                    |                                                                                                    |                      |  |
|----------------------------------------------------------------------------------------------------|----------------------------------------------------------------------------------------------------|----------------------------------------------------------------------------------------------------|----------------------|--|
| Aviso                                                                                                    |                                                                                                    |                                                                                                    |                      |  |
| Configuração inválida localizada. Entre em contato co                                                                                                    | m o administrador.                                                                                                    |                                                                                                    |                      |  |
|                                                                                                    |                                                                                                    |                                                                                                    |                      |  |
|                                                                                                    |                                                                                                    |                                                                                                    |                      |  |
|                                                                                                    |                                                                                                    |                                                                                                    |                      |  |
|                                                                                                    |                                                                                                    |                                                                                                    |                      |  |
|                                                                                                    |                                                                                                    |                                                                                                    |                      |  |
|                                                                                                    |                                                                                                    |                                                                                                    |                      |  |
|                                                                                                    |                                                                                                    |                                                                                                    |                      |  |
|                                                                                                    |                                                                                                    |                                                                                                    |                      |  |
| Categoria 1                                                                                                    | Categoria 2                                                                                                    | Categoria 3                                                                                                    | Ouvidoria            |  |
|                                                                                                    |                                                                                                    |                                                                                                    |                      |  |
|                                                                                                    | Lorem ipsum dolor sit amet                                                                                                    | Lorem ipsum dolor sit arnet                                                                                                    |                      |  |
| Lorem ipsum dolor sit amet                                                                                                    |                                                                                                    |                                                                                                    | Trananavânaja        |  |
| Lorem ipsum dolor sit amet<br>Lorem ipsum dolor sit amet                                                                                                    | Lorem ipsum dolor sit amet                                                                                                    | Lorem ipsum dolor sit arnet                                                                                                    | Transparência        |  |
| Lorem ipsum dolor sit amet<br>Lorem ipsum dolor sit amet<br>Lorem ipsum dolor sit amet                                                                                                 | Lorem ipsum dolor sit amet<br>Lorem ipsum dolor sit amet                                                                                           | Lorem ipsum dolor sit arnet<br>Lorem ipsum dolor sit arnet                                                                                              | Transparência        |  |
| Lorem ipsum dotor sit amet<br>Lorem ipsum dotor sit amet<br>Lorem ipsum dotor sit amet<br>Lorem ipsum dotor sit amet<br>Lorem ipsum dotor sit amet                                     | Lorem ipsum dolor sit amet<br>Lorem ipsum dolor sit amet<br>Lorem ipsum dolor sit amet<br>Lorem ipsum dolor sit amet                               | Lorem ipsum dolor sit amet<br>Lorem ipsum dolor sit amet<br>Lorem ipsum dolor sit amet<br>Lorem insum dolor sit amet                                    | Transparência<br>SIC |  |
| Lorem ipsum dokor sit amet<br>Lorem ipsum dokor sit amet<br>Lorem ipsum dokor sit amet<br>Lorem ipsum dokor sit amet<br>Lorem ipsum dokor sit amet<br>Lorem ipsum dokor sit amet       | Lorem ipsum dolor sit amet<br>Lorem ipsum dolor sit amet<br>Lorem ipsum dolor sit amet<br>Lorem ipsum dolor sit amet<br>Lorem ipsum dolor sit amet | Lorem ipsum dolor sit arnet<br>Lorem ipsum dolor sit arnet<br>Lorem ipsum dolor sit arnet<br>Lorem ipsum dolor sit arnet<br>Lorem ipsum dolor sit arnet | Transparência<br>SIC |  |
| Lorem ipsum dokor sit amet<br>Lorem ipsum dokor sit amet<br>Lorem ipsum dokor sit amet<br>Lorem ipsum dokor sit amet<br>Lorem ipsum dokor sit amet<br>Lorem ipsum dokor sit amet       | Lorem ipsum dolor sit amet<br>Lorem ipsum dolor sit amet<br>Lorem ipsum dolor sit amet<br>Lorem ipsum dolor sit amet<br>Lorem ipsum dolor sit amet | Lorem ipsum dolor sit amet<br>Lorem ipsum dolor sit amet<br>Lorem ipsum dolor sit amet<br>Lorem ipsum dolor sit amet<br>Lorem ipsum dolor sit amet      | Transparência<br>SIC |  |
| Lorem ipsum dolor sit arret<br>Lorem ipsum dolor sit arret<br>Lorem ipsum dolor sit arret<br>Lorem ipsum dolor sit arret<br>Lorem ipsum dolor sit arret<br>Lorem ipsum dolor sit arret | Lorem ipsum dolor sit amet<br>Lorem ipsum dolor sit amet<br>Lorem ipsum dolor sit amet<br>Lorem ipsum dolor sit amet<br>Lorem ipsum dolor sit amet | Lorem ipsum dolor sit amet<br>Lorem ipsum dolor sit amet<br>Lorem ipsum dolor sit amet<br>Lorem ipsum dolor sit amet<br>Lorem ipsum dolor sit amet      | Transparência<br>SIC |  |

8.5. Após o componente ser excluído, é necessário também a exclusão do \*portlet. Clique na opção 'Excluir'.

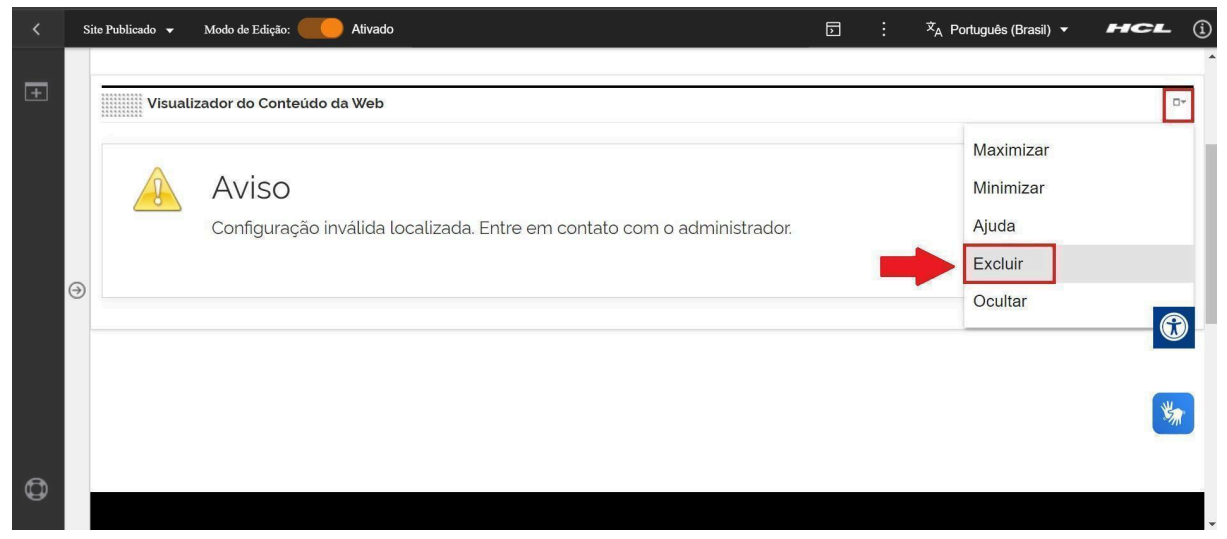

Fig. 32

\*portlet - é um componente visual independente que pode ser utilizado para disponibilizar informações dentro de uma página Web.

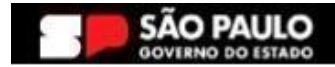

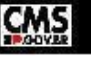

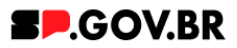

8.6. Confirme a exclusão no botão 'Sim' para que o portlet seja excluído.

| < | Site Publica | ado 🔻    | Modo de Edição: 🗾 Ativado               |                            |                                | D : X <sub>A</sub> Português (Brasil) ▼ | HCL (j   |
|---|--------------|----------|-----------------------------------------|----------------------------|--------------------------------|-----------------------------------------|----------|
| Ŧ |              |          |                                         |                            |                                |                                         | <b>^</b> |
|   |              | Visualiz | ador do Conteúdo da Web                 |                            |                                |                                         |          |
|   |              |          | Aviso                                   |                            |                                |                                         |          |
|   |              |          | Configuração inválida localizada. Entre |                            |                                |                                         |          |
|   |              |          |                                         | Excluir Portlet            |                                |                                         |          |
|   |              |          |                                         |                            |                                |                                         |          |
|   |              |          |                                         | Sim                        |                                |                                         | <u>M</u> |
|   |              |          |                                         |                            |                                |                                         |          |
|   |              |          |                                         |                            |                                |                                         |          |
|   |              |          |                                         |                            |                                |                                         |          |
|   |              |          | Categoria 1                             | Categoria 2                | Categoria 3                    | Ouvidoria                               |          |
| ٩ |              |          | Lorem ipsum dolor sit amet              | Lorem ipsum dolor sit amet | Lorem ipsum dolor sit arnet    | T                                       |          |
|   |              |          | I anno in ann alaise all ann al         | 1                          | t anna la constata a tha an at | Irancharonela                           |          |

Fig. 33

8.7. A exclusão total do componente foi executada com sucesso.

| < | Site Publicado 🔻 M | Nodo de Edição: DESATIVADO                       | ⊡ : X <sub>A</sub> Português (Brasil) ▼ <b>HCL</b> () |
|---|--------------------|--------------------------------------------------|-------------------------------------------------------|
| Ŧ |                    | Secretaria de<br><b>Gestão e Governo Digital</b> | SP.GOV.BR                                             |
|   |                    | Inicio                                           |                                                       |
|   |                    |                                                  |                                                       |
|   | •                  |                                                  | <b>**</b>                                             |
|   |                    |                                                  |                                                       |
|   |                    |                                                  |                                                       |
|   |                    |                                                  |                                                       |
| ٥ |                    |                                                  |                                                       |

Fig; 34

# 9. Contato para dúvidas

Email para contato: suporte.cms@apoioprodesp.sp.gov.br

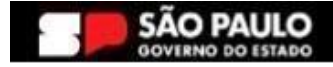

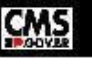